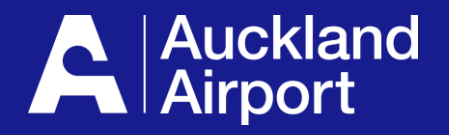

# AIRDAT Passport

Driver Test Booking Guide for Company Administrators

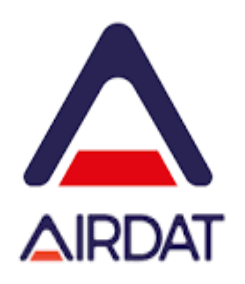

- 1. Prior to booking
- 2. Navigate to the booking screen
- 3. Select Course
- 4. Select Date and Time
- 5. Check Booking Details

## **1** Prior to booking

- **1. Ensure that your driver is registered on Passport**
- A driver can register themself see the driver guide
- A company admin can register a person go to the people tab and select the + button to add a person

2. Ensure your driver has a suitable photo on their profile – the profile photo is used on the new permit design and is mandatory for new permits

- 3. Get your documentation ready course booking requires the following information
- A copy of the persons Driver Licence (front and back)
- A copy of the persons AIC (front only)

4. If your driver requires has an exemption (e.g. Drivers on a restricted Licence), your *approved* Exemption Letter (from the Airfield Safety team) must be emailed to the ADP Office. You may upload this as part of your course booking, using a DL or AIC upload, as long all documentation required is provided.

For *renewals*, if you are waiting for a new AIC to be issued, you *may use your existing AIC* to book on the course. When the *new AIC* is ready, it can be *emailed to the Permit Office*. They will update the AIC number in the system, print the new Permit and advise when it's ready for collection. *Note: We must have a copy of the AIC to issue a new permit* 

### **2** Navigate to the Booking Screen

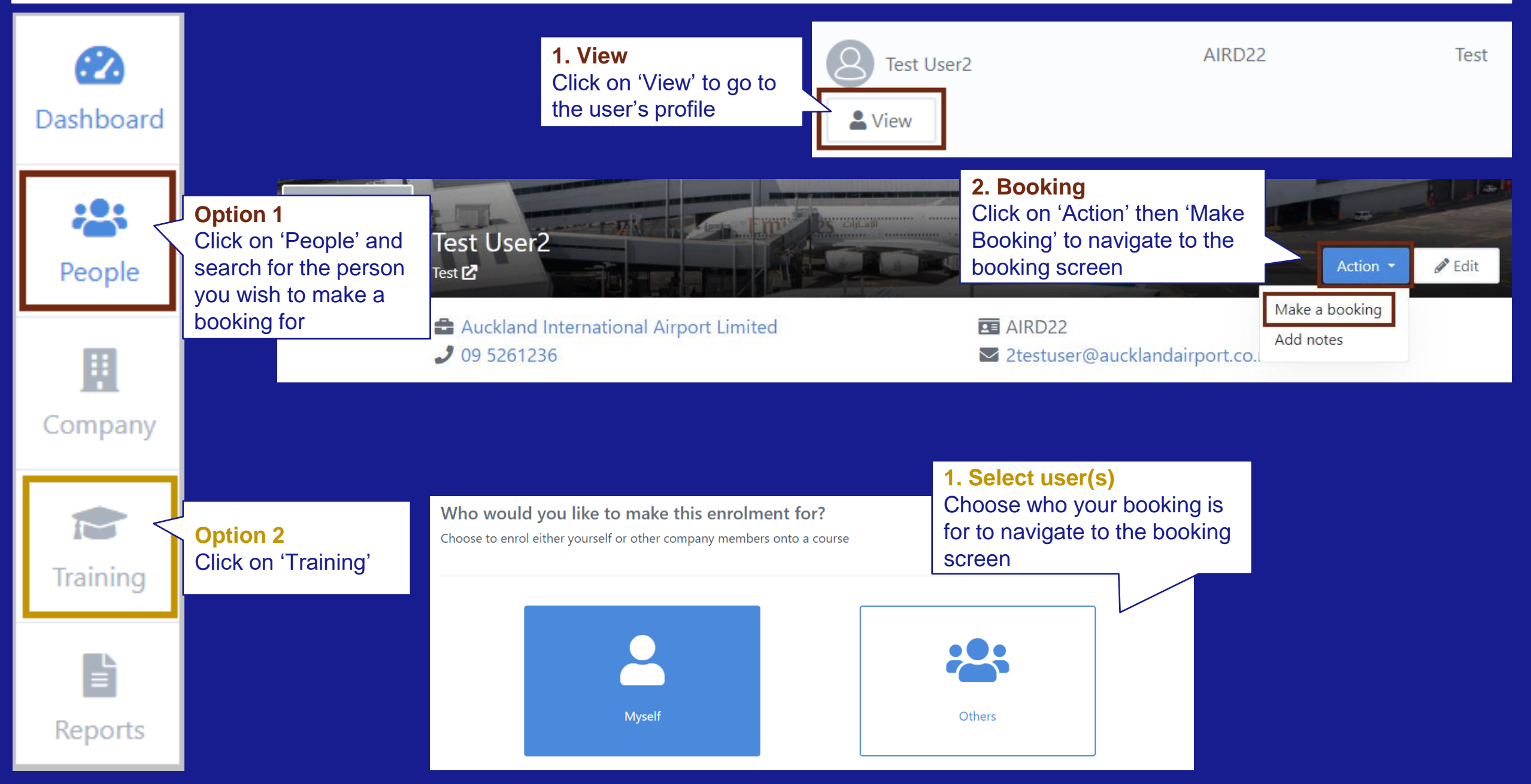

#### Please select a course

Search for a course by name or view all Click on 'View All' to show the Booking Theory test

Search for a course...

**∓** Filter (0 applied)

| Course name 🗘                                     | Туре 🗢    | Total spaces available |                                         |          |
|---------------------------------------------------|-----------|------------------------|-----------------------------------------|----------|
| Booking Theory Test - All Stages View description | In Person | 0 booked               | Choose course                           |          |
| Previous                                          |           |                        | then 'Continue' to choose date and time | Continue |

### **Select Date and Time**

#### Please select date and time of Booking Theory Test - All Stages

Looking to train with a specific company? You can easily filter the course times list to only include training sessions offered by your preferred partner.

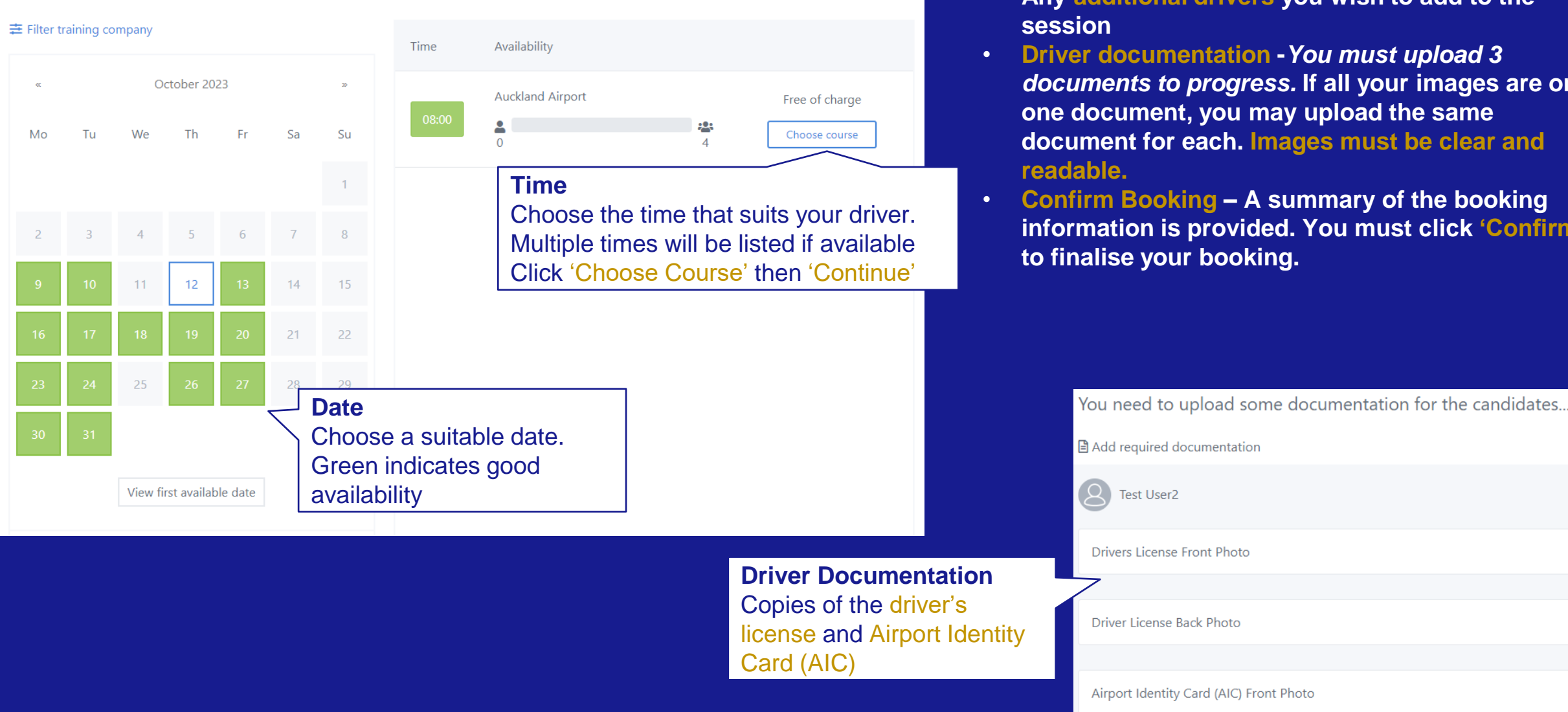

After choosing the date and time you will be asked for the following:

- Any additional drivers you wish to add to the
- Driver documentation You must upload 3 documents to progress. If all your images are on one document, you may upload the same document for each. Images must be clear and
  - **Confirm Booking A summary of the booking** information is provided. You must click 'Confirm'

#### **5** Check booking details

#### Booking details can be checked on the user's profile

| <ul> <li>Auckland International Airport Limited</li> <li>O 95261236</li> <li>Z testuser@aucklandairport.co.nz</li> <li>C qualifications (4) ▲ Penalties (16) Notes (2) ④ About ⑦ History</li> <li>Navigate to the Driver profile and select</li></ul>                                                                                                    | Test U                                              | User2                                                                                                    |                           |                                                                                                    | Action • Edit                                 |
|----------------------------------------------------------------------------------------------------|-----------------------------------------------------|----------------------------------------------------------------------------------------------------|---------------------------|----------------------------------------------------------------------------------------------------|-----------------------------------------------|
| Enrolments (1)  Qualifications (4)   Penalties (16)   Notes (2)   About      Navigate to the Driver<br>profile and select<br>'Enrolments'     Date/time \$ Course \$        Date/time \$ Course \$     Booking Theory Test - All Stages<br>Duration: Thrs Omins<br>Type: Practical<br>Required documentation<br>Drivers License Front Photo: Requires review      Documents will be<br>Documents will be<br>Thu                                                                                                    | 🖨 Auc<br>2 09 !                                     | ckland International Airport Limited<br>5261236                                                                                                    |                           | AIRD22<br>2 testuser@aucklandairport.co.nz                                                                                                   |                                               |
| Navigate to the Driver   profile and select   'Enrolments'     Date/time      Course      Purchase details      Date/time      Course      Purchase details      Purchase details      Date/time      Course      Purchase details      Purchase details | 🖸 Enrolments (1)                                    | Qualifications (4)                                                                                                    | Notes (2) O Abou          | ıt 🌀 History                                                                                                    |                                               |
| Date/time \$       Course \$       Purchase details \$         Start       End       Booking Theory Test - All Stages       Eree of charge         Thu       12 Oct       Duration: 1hrs 0mins       Type: Practical         08:00       09:00       Required documentation       Documents will be         Drivers License Front Photo: A Requires review       Documents will be       Start                                                                                                    | Navigate to the<br>profile and sele<br>'Enrolments' | e Driver<br><mark>ect</mark>                                                                                                    |                           |                                                                                                    |                                               |
| Start       End       Booking Theory Test - All Stages       Eree of charge       Action •         Thu       12 Oct       Duration: 1hrs 0mins       Type: Practical       06 Oct 2023 14:48       Action •         08:00       09:00       Required documentation       Divers License Front Photo: A Requires review       Documents will be       Start       End                                                                                                    | Date/time 🖨                                         | Course 🗢                                                                                                    |                           | Purchase details 🗢                                                                                                    |                                               |
| Driver License Back Photo: A Requires review review 12 Oct 12 Oct 12 Oct                                                                                                    | StartEndThuThu12 Oct12 Oct08:0009:00                | Booking Theory Test - All Stages<br>Duration: 1hrs 0mins<br>Type: Practical<br>Required documentation<br>Drivers License Front Photo: A Requires revi<br>Driver License Back Photo: A Requires revi | view Docume<br>ew reviewe | <ul> <li>☐ Free of charge</li> <li>② Test Company Admin</li> <li>☐ 06 Oct 2023 14:48</li> <li>ents will be</li> <li>ed by the ADP</li> </ul> | Action ~<br>Start End<br>Thu<br>12 Oct 12 Oct |

Drivers License Front Photo: ✓ Approved by Kerri Ross Driver License Back Photo: ✓ Approved by Kerri Ross Airport Identity Card (AIC) Front Photo: X Rejected by Kerri Ross

#### **Application help**

- Speak to your Company Administrator in the first instance
- For technical issues, such as the website is down, please contact 'AIRDAT' directly using the 'support' button, located at the top right of the AIRDAT website.
- All general enquiries please contact Auckland Airport at the ADP Office via email adp@aucklandairport.co.nz or by phone on 09 255 9071